1) Riceverete una email dall'indirizzo IC PERTINI 1 (noreply@nuvola.madisoft.it).

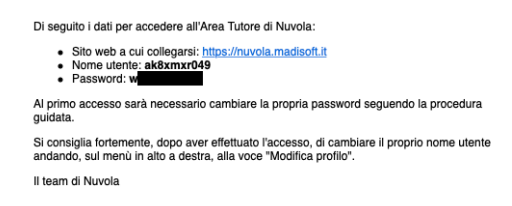

## 2) Inserite le credenziali.

|                         | iu -       |
|-------------------------|------------|
| Inserisci le tue creder | ziali      |
| ak8xmxr049              |            |
|                         | <b>t</b> ~ |
| O Bisogno di aiuto?     | Login      |
| Credenziali dimenti     | tate?      |

## 3) Variare la password di accesso come indicato.

| E' opportuno scegliere                                                                                                    | una nuova password                                                                                                    |
|----------------------------------------------------------------------------------------------------|----------------------------------------------------------------------------------------------------|
| La tua password è scaduta oppu<br>sicurezza è opportuno cambiare<br>attuale e scegliendo una nuova p<br>clicca sul link "Credenziali dimen             | re non è mai stata cambiata da te. Per motivi di<br>La propria passierd inserendo la propria passivort<br>passivord. Se non ricordi la tua passivord attuale<br>ticate". |
| La nuova password deve rispetta                                                                                                    | are le seguenti regole                                                                                                    |
| <ul> <li>almeno 8 caratteri</li> <li>almeno un carattere speci<br/>utilizzabili</li> <li>almeno un carattere maiu</li> <li>almeno un numero</li> </ul> | ale: 1-7/%\$%_ sono alcuni esempi di caratteri special<br>scolo ed uno minuscolo                                                                                         |
| Password attuale *                                                                                                    |                                                                                                    |
| Nuova password *                                                                                                    |                                                                                                    |
| Conferma nuova password                                                                                                    |                                                                                                    |
|                                                                                                    |                                                                                                    |
| Cambia la mia password                                                                                                    |                                                                                                    |
|                                                                                                    |                                                                                                    |

4) Una volta modificata la password vedrete il nome di vostro figlio o dei vostri figli.

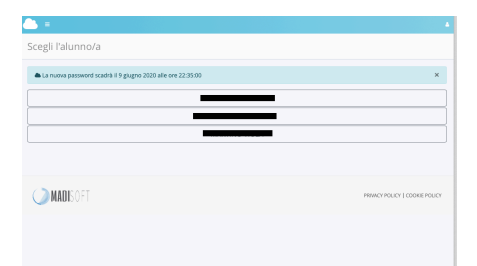

5) Selezionate la cartella ARGOMENTI – EVENTI – DOCUMENTI.

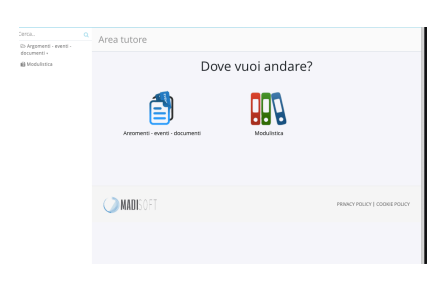

6) Selezionare ARGOMENTI DI LEZIONE.

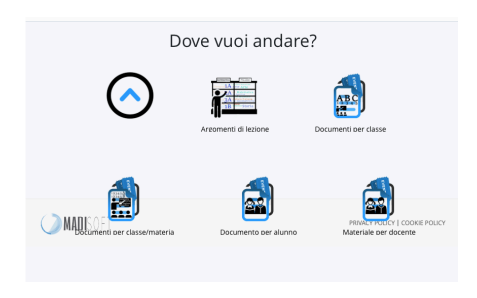

7) Muoversi nel calendario con giorno precedente e giorno successivo.

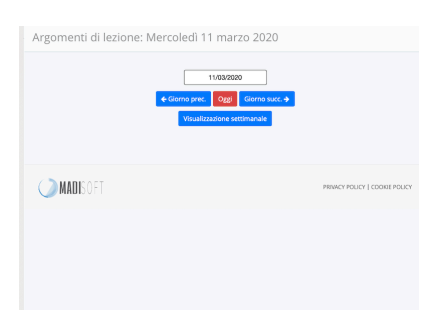

8) Nella giornata in cui le Maestre hanno caricato dei compiti vi apparirà la seguente schermata.

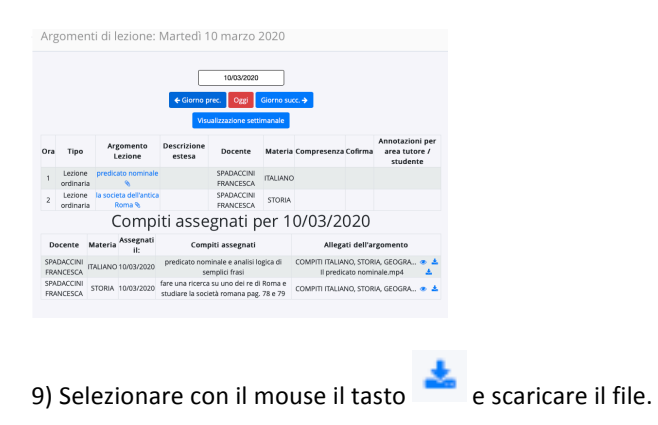